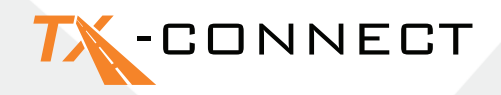

# Stručný Návod k Obsluze

V 1.0

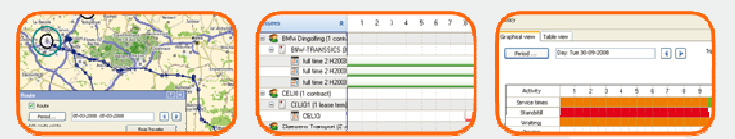

 TRANSICS INTERNATIONAL

 Ter Waarde 91 – 8900 leper – Belgium

 Tel.: +32 (0)57 34 61 71 – Fax: +32 (0)57 34 61 70 – www.transics.com – info@transics.com

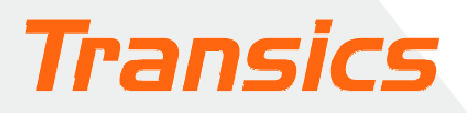

## TX-CONNECT

## Osobní nastavení vašeho pohledu

- Při spuštění aplikace TX-CONNECT se objeví standardní pohled s předdefinovanými obrazovkami.
- Můžete však provést vlastní výběr obrazovek, se kterými chcete pracovat.
   Tento pohled se uloží po zavření aplikace TX-CONNECT a zobrazí se při opětovném spuštění TX-CONNECT. Můžete uložit až 5 osobních nastavení uspořádání obrazovky.

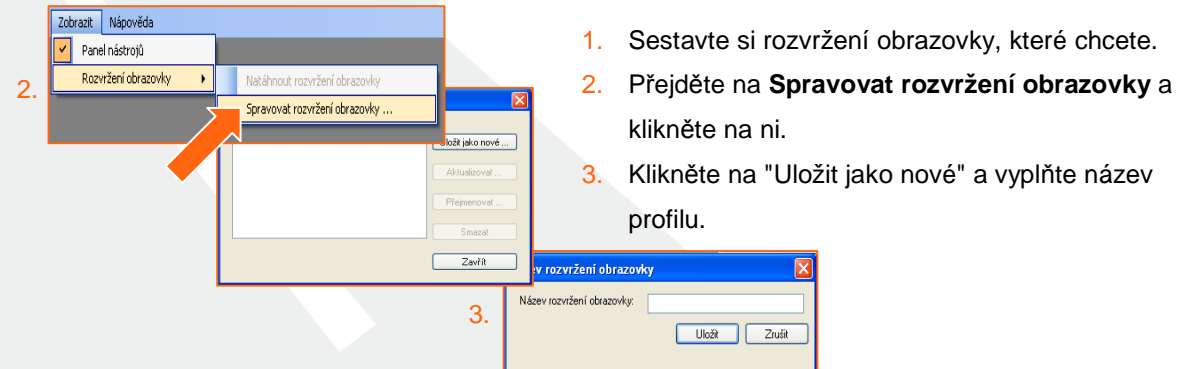

## A. Navigační nástrojová lišta

Při otevření aplikace TX-CONNECT se objeví svislá nástrojová lišta obsahující různé moduly aplikace (**Mapa**, **Kontrola vozidla**, **Sledování řidičů**, apod.). Tato lišta se zobrazí na levé straně okna. Tuto nástrojovou lištu je možné umístit 4 různými způsoby (v okně nalevo, napravo, dole nebo nahoře). Chcete-li to udělat, je třeba: přetáhnout nástrojovou lištu do požadované zóny.

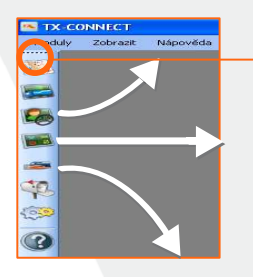

Umístěte sem kurzor myši a začněte tak přetahování nástrojové lišty. Dejte pozor, abyste viděli před přetahováním následující symbol.

## B. Ukotvitelná okna

Všechna primární okna aplikace jsou ukotvitelná (minimálně 2 okna musejí být otevřena, např. "Mapa" / "Sledování řidičů"). To znamená, že je můžete umístit do oblasti na vaší obrazovce, která vám nejvíce vyhovuje. Primární okna lze přenastavovat tak, že je přetáhnete názvovou lištu do určité oblasti v okně aplikace.

#### Příklad

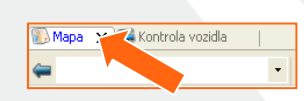

- 1. Přesuňte kurzor myši na mapové okno.
- 2. Podržte stisknuté levé tlačítko myši a přetáhněte mapové okno.

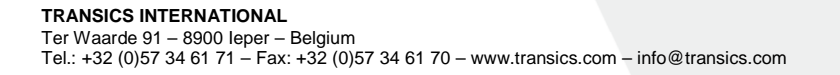

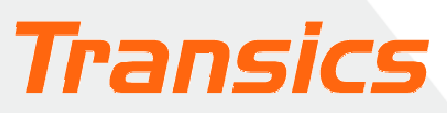

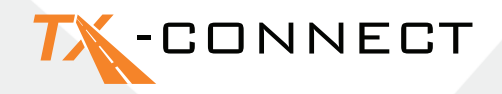

- Objeví se Docking Indicator (Indikátor Ukotvení). Modrá oblast i pozice zobrazená na indikátoru ukotvení ukazuje, kam bude přetahované okno umístěno.
- Přesuňte kurzor myši např. na pravou pozici a uvolněte tlačítko myši.

Pro umístění jiných oken postupujte stejným způsobem.

#### Docking Indicator

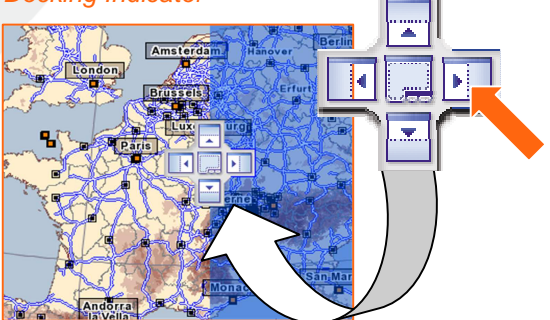

OK

Zrušit

## C. Skrytí a odkrytí sloupců (Volba políček)

V oknech Kontrola vozidla a Sledování řidiče můžete stanovit, jaké druhy informačních polí chcete

zobrazit. Vozidlo 3. Ukázat tato políčka v tomto pořav Aktivita Vozidlo (Zmrazený sloupec) Řidič Autofiltr o Klikněte na šipku hlavičky sloupce, která ukazuje dolů. 1. ۵ Autofiltr přív Aktivita Autofiltr řidič Pozice z vesni 4 Autofiltr vozidla Pozice z adresy A L Třídit vzestupně Datum informace Pozice z města 44 2. Zvolte "Volba políček". Třídit sestupně Datum informace 2 Pozice z města ΖŢ Datum informace 3 Datum posledního přívěsu Datum informace 4 км Skrýt Datum informace 5 Datum poslední ETA aktualiza Volba políček . ETA

- 3. Objeví se dynamický seznam. 2
- 4. Klikněte na něj <sup>→</sup>, abyste toto pole překopírovali do seznamu destinací na pravé straně. Kliknutím
   → zkopírujete všechny položky ze zdrojového seznamu.
- 5. Pomocí tlačítek "Přesunout nahoru" a "Přesunout dolů" můžete určit pořadí, v němž se budou sloupce objevovat na vaší obrazovce.

Zmrazený sloupe

6. Pro potvrzení vašeho výběru klikněte na OK.

| Pohyb nahoru | Pohyb dolů |  |
|--------------|------------|--|
|              |            |  |
| OK           | Zrušit     |  |
|              |            |  |
|              |            |  |

### D. Změna šířky a pořadí sloupců

#### Šířka

Posouvejte kurzor myši přes hlavičku sloupce, dokud se kurzor myši nezmění na ↔. Teď můžete přizpůsobit sloupec na požadovanou šířku. Pro automatické přizpůsobení sloupce na nejlépe sedící velikost klikněte na ↔ dvakrát.

#### Pořadí

Pořadí sloupců můžete změnit přetáhnutím hlavičky sloupce a upuštěním na nové místo.

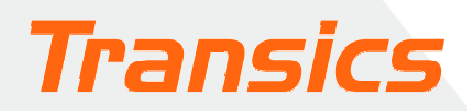

## TX-CONNECT

## E. Zmražení sloupce

V oknech Sledování řidiče a Kontrola vozidla je možno určité sloupce "zmrazit". Když to uděláte,

| Vozidlo 🚽 🚽         | Řidič 🗨 Aktivita 👻 |
|---------------------|--------------------|
| 🕓 ZG 816-ER (210    | 🗼 Třídit vzestupně |
| 🕓 XKU-276 (DC .5) 🖁 | 🗼 Třídit sestupně  |
| () XHU759 (03 )     | Skrýt              |
| 🕓 WI 75385 (2064)   | Volba políček      |
| 🕓 WI 68392 (2112)   |                    |
| 🕓 WEU 519 (2105)    | Zmrazený slou      |

zmražený sloupec bude umístěn úplně na levé straně tabulky, takže informace v tomto sloupci budou viditelné kdykoliv, dokonce i při rolování vodorovné rolovací lišty. Zmražený sloupec bude oddělen

tučnou šedou čarou na pravé straně. Pro výběr zmraženého sloupce: stačí kliknout na hlavičku sloupce a vybrat "Zmražený sloupec"

Příklad zmraženého sloupce

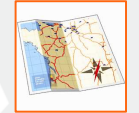

Kliknutím na ikonu mapy otevřete mapu. Objeví se mapa Evropy.

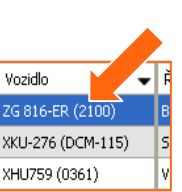

## Práce s mapou

## A. Funkce zoom (přibližování/vzdalování) a pohyb po mapě

#### a) Funkce zoom

Funkci zoom (přibližování/vzdalování) můžete používat 4 různými způsoby:

- Použitím tlačítek <sup>①</sup> a <sup>①</sup>
- 2. Přetahováním posuvné líšty.
- 3. Přetahováním kurzoru myši přes mapu.
- 4. Rolováním kolečka myši.

#### b) Pohyb po mapě

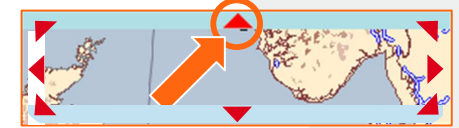

Okolo mapy se nachází obruba, která je rozdělena do 8 oblastí. Na každé z 8 oblastí jsou umístěny šipky a tyto šipky ukazují, kterým směrem bude mapa posunuta, když na ně kliknete. Pokud se kurzor

myši nějakou dobu zdržuje nad jednou z 8 oblastí, šipka se změní na červenou.

#### B. Uživatelské mapy

Můžete si uložit mapy, které často používáte. Jako dispečer, zodpovědný za určitou oblast nebo zemi můžete zvolit následující postup:

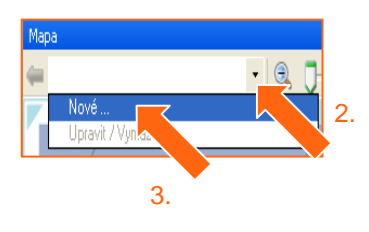

TRANSICS INTERNATIONAL

- Vyberte oblast vaší volby na mapě pomocí přiblížení a vzdálení funkcí zoom.
- 2. Klikněte na šipku dolů v rozbalovacím seznamu v nástrojové liště Mapy.
- 3. Zvolte možnost Nové.

Ter Waarde 91 – 8900 leper – Belgium Tel.: +32 (0)57 34 61 71 – Fax: +32 (0)57 34 61 70 – www.transics.com – info@transics.com

4. Vložte název mapy, která má být uložena.

Upravená mapa podle potřeby uživatele může teď být kdykoliv zvolena v rozbalovacím seznamu.

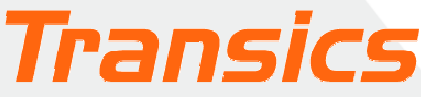

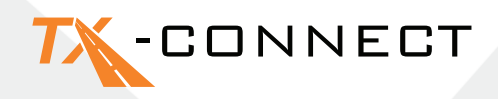

### C. Hledání adresy na mapě

#### Používání tlačítka "Hledat adresu"

- 1. Klikněte na toto tlačítko. Otevře se okno Hledat adresu.
- Vyplňte adresu nebo město, které hledáte.
   Získáte tak seznam výsledků vašeho vyhledávání.
   Adresa, kterou vyberete ze seznamu výsledků, bude zobrazena na mapě jako textový rámeček.

#### Výpočet trasy

Kliknutím na tlačítko s otazníkem získáte možnost označit tento bod jako startovní bod, bod, přes který jízda vede, nebo koncový bod trasy. Tento krok opakujte, dokud nebudete mít všechny potřebné body na výpočet vaší trasy a stiskněte tlačítko **Vypočítat**.

Nastavit jako počáteční bod Vastavit jako bod, přes který se jede Nastavit jako koncový bod

#### Barevný kód

 TELENA
 Startovací bod

 ŽUTÁ
 Bod, přes který

 ČEDVENA
 trasa vede

 Koncový bod

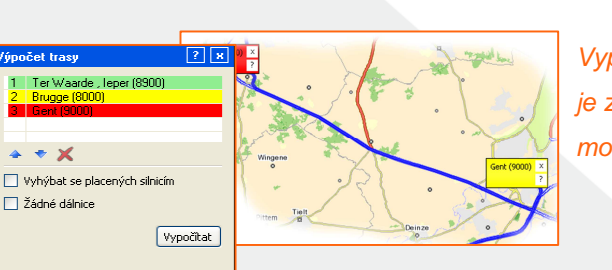

Vypočítaná trasa je zobrazena jako modrá čára

## Posílání zpráv

Pro poslání zprávy musíte otevřít okno "Nová zpráva".

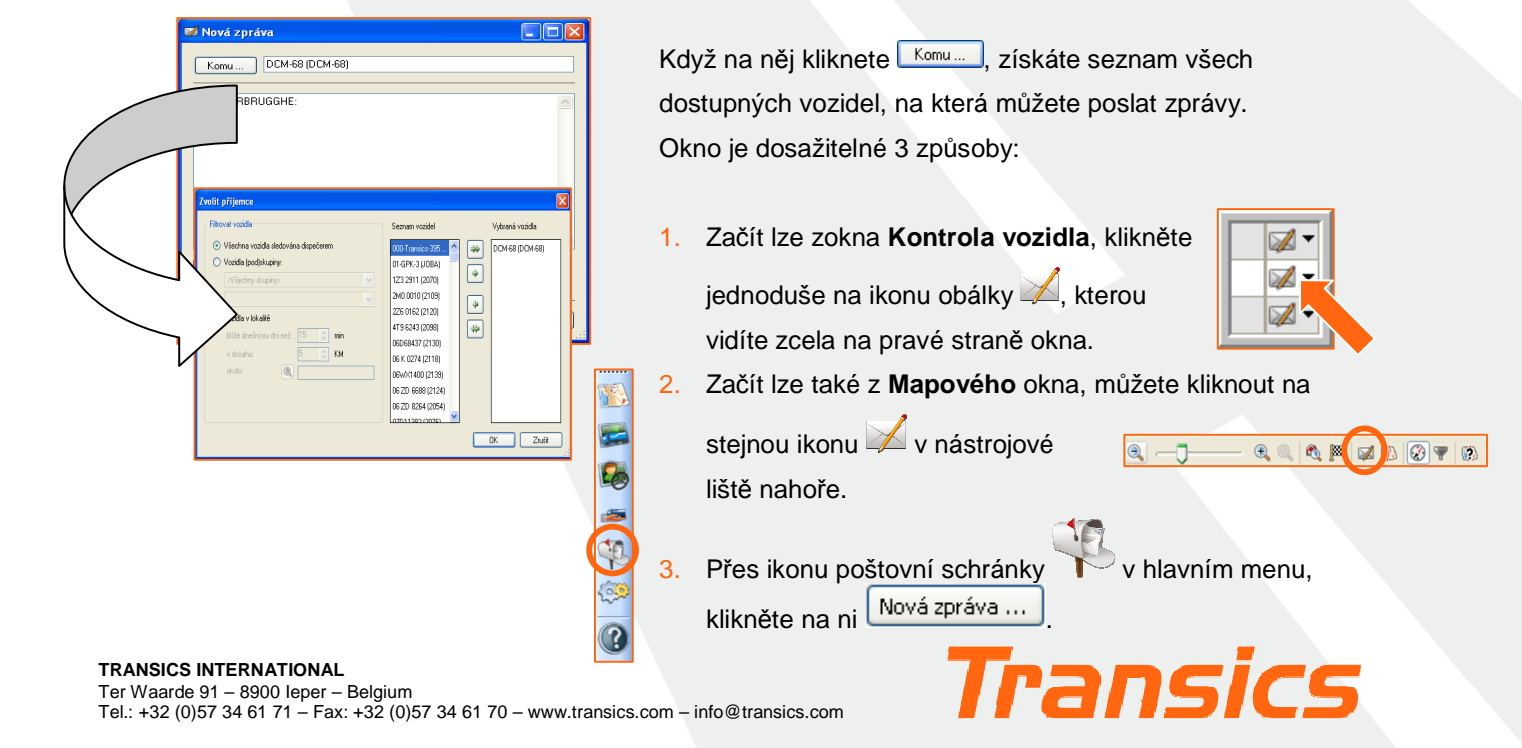

 Hedat adresu
 ?

 Ulice a číslo domu

 Ter Waarde

 Město
 Poštovní směrovací číslo

 Ieper

 Země

 Belgié

 Vyhledat

 Par

 0

 Irde , Ieper (8900)

 Nastavít jako bod trasy